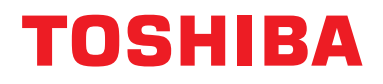

### Installatiehandleiding Centraal bedieningsapparaat

### **BN-interface**

Modelnaam:

# BMS-IFBN1281U-E

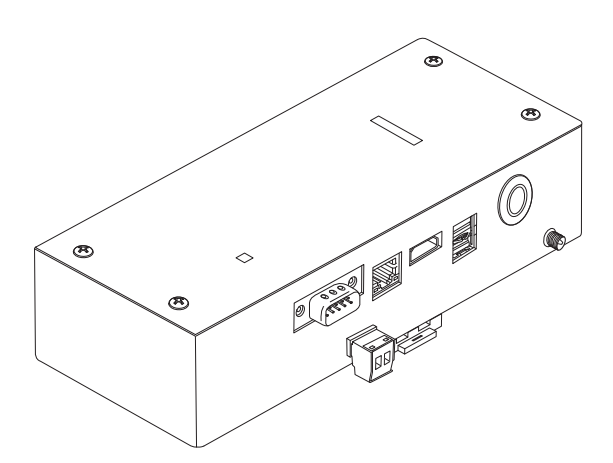

#### Multilingual installation manual, license agreement and license information

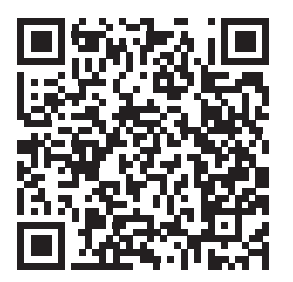

[Ългарски] Изтегляне на Ръководство за монтаж, Лицензионно споразумение и Лицензна информация / [Česky] Stažení Montážní příručky, Licenční smlouvy a Licenčních informací / [Dansk] Download installationsvejledning, licensaftale og licensinformation / [Deutsch] Installationshandbuch, Lizenzvereinbarung und Lizenzinformation herunterladen / [Ελληνικά] Λήψη εγγράφων «Εγχειρίδιο εγκατάστασης», «Άδεια χρήσης» και «Πληροφορίες για την άδεια» / [English] Installation Manual, License Agreement and License Information Download / [Español] Descarga del Manual de instalación, del Contrato de licencia y de la Información de licencia / [Eesti] Paigaldusjuhendi, litsentsi kokkuleppe ja litsentsiteabe allalaadimine / [Suomi] Asennusohjeiden, lisenssisopimuksen ja lisenssitietojen lataaminen / [Français] Téléchargement du manuel d'installation, du contrat de licence et des informations sur la licence / [Hrvatski] Preuzimanje Priručnika za instalaciju, Ugovora o licenci i Informacija o licenci / [Magyar] Telepítési kézikönyv, Licencszerződés és Licencinformáció letöltése / [Italiano] Download del Manuale di installazione, del Contratto di licenza e delle Informazioni sulla licenza / [Latviešu] Uzstādīšanas rokasgrāmatas, licences līguma un licences informācijas lejupielāde / [Norsk] Nedlasting av installasjonsveiledning, lisensavtale og lisensinformasjon / [Nederlands] Installatiehandleiding, Licentieovereenkomst en Licentie-informatie downloaden / [Polski] Pobieranie Instrukcji instalacyjnej, Umowy licencyjnej i Informacji o licencji / [Português] Download do Manual de instalação, Contrato de Licença e das Informações sobre a licença / [Română] Descărcarea Manual de instalare, Contract de licență și Informații de licență / [Pycckий] Скачать Руководство по установке, Лицензионное соглашение и Информацию о лицензии / [Slovenšky] Stiahnutie Montážnej príručky, Licenčnej zmluvy a Informácií o licencii / [Slovenšky] Stiahnutie Montážnej príručky, Licenčnej zmluvy a Informácií o licencii / [Slovenška] Nedladdning av Installationsh

## Inhoudsopgave

| Ve  | iligheidsvoorzorgen                                         | . 2      |
|-----|-------------------------------------------------------------|----------|
| Inl | eiding                                                      | . 3      |
| 1   | Installeren                                                 | . 5      |
| 2   | Verbinden van stroom- en signaal draden                     | . 7      |
| 3   | Instellingen                                                | 14<br>14 |
|     | 3-2. LED                                                    | 15       |
| 4   | Fabriekstandaardinstellingen                                | 15       |
| 5   | Proefdraaien                                                | 16       |
|     | 5-1. BACnet communicatie-instellingen                       | 16       |
|     | 5-2. Instellen van apparatuurdata in de binnenunit          | 17       |
|     | 5-3. Oorzaak van probleem dat tijdens het instellen optreed | 18       |
| 6   | Uitschakelen van de BN-interface                            | 18       |

## Veiligheidsvoorzorgen

### De volgende instructies moeten worden nageleefd.

- Lees deze "Veiligheidsvoorzorgen" goed door voor de installatie en voer de installatiewerkzaamheden op een veilige manier uit.
- Deze voorzorgen bevatten belangrijke informatie over uw en andermans veiligheid.
- Laat de installatie na het uitvoeren van de werkzaamheden proefdraaien om te controleren of er geen problemen zijn en leg de klant uit hoe hij of zij het systeem moet bedienen en onderhouden. Vraag de klant om deze Installatiehandleiding goed te bewaren.

#### Belangrijke termen

| Waarschuwing | Tekst die op deze manier is gemarkeerd, geeft aan dat het niet naleven van de aanwijzingen in de waarschuwing kan leiden tot ernstig lichamelijk letsel (*1) of overlijden, als er verkeerd wordt omgegaan met het product.                  |
|--------------|----------------------------------------------------------------------------------------------------|
| ⚠ Let op     | Tekst die op deze manier is gemarkeerd, geeft aan dat het niet naleven van de<br>aanwijzingen in de waarschuwing kan leiden tot ernstig lichamelijk letsel (*2) of materiële<br>schade (*3), als er verkeerd wordt omgegaan met het product. |

\*1: Ernstig lichamelijk letsel betekent onder meer gezichtsverlies, verwondingen, brandwonden, elektrische schokken, botbreuken, vergiftiging en andere verwondingen met effecten voor de langere termijn die hospitalisatie of langdurige behandeling als poliklinische patiënt vereisen.

\*2: Lichamelijk letsel betekent onder meer verwondingen, brandwonden, elektrische schokken en andere verwondingen die geen hospitalisatie of langdurige behandeling als poliklinische patiënt vereisen.

\*3: Materiële schade betekent onder meer schade aan gebouwen, inboedel, levende have en huisdieren.

#### Grafische symbolen

| Verboden  | "⊘" duidt dingen aan die verboden zijn.<br>De inhoud van het verbod in kwestie wordt aangegeven met een afbeelding of tekst in of naast het<br>grafische symbool.         |
|-----------|----------------------------------------------------------------------------------------------------|
| Verplicht | "  duidt dingen aan die verplicht zijn (die u moet doen).  De inhoud van de verplichting wordt aangegeven met een afbeelding of tekst in of naast het  grafische symbool. |

### ▲ Waarschuwing

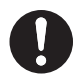

• De installatie of herinstallatie moet worden uitgevoerd door uw dealer of een bevoegde elektricien

Als u probeert installatiewerkzaamheden zelf uit te voeren en daarbij een fout maakt, kan dit leiden tot elektrische schokken of brand.

- Werkzaamheden m.b.t. de elektrische installatie moeten door een bevoegde elektricien en volgens de aanwijzingen in deze Installatiehandleiding worden uitgevoerd. Volg alle lokale, nationale en internationale regels op Ondeugdelijke werkzaamheden kunnen resulteren in elektrische schokken of brand.
- U moet de elektriciteit uitschakelen voor u aan het werk begint Het nalaten hiervan kan resulteren in elektrische schokken.
- Gebruik uitsluitend de bij deze unit geleverde stroomadapter
  Een andere stroomadapter dan de adapter die bij deze unit is geleverd, heeft mogelijk een ander voltage en afwijkende polariteit (+) (-), wat brand, een ontploffing of hitte-opwekking kan veroorzaken.

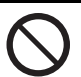

• Wijzig niets aan de unit. Dat kan leiden tot oververhitting of brand.

#### Waarschuwing

Dit is een klasse A-product. In een huishoudelijke omgeving kan dit product radiostoring veroorzaken waardoor u wellicht genoodzaakt bent in te grijpen.

## Inleiding

#### Overzicht

De BN-interface refereert aan apparatuur die wordt gebruikt voor het beheren van Building Management Systems (los verkrijgbaar) en airconditioners "TU2C-LINK Uh Line (hierna Uh Line genoemd) compatibele modellen" via communicatie via een netwerk om centraal beheer mogelijk te maken.

#### Meegeleverde items

| Onderdeel                | Hoeveelheid | Opmerkingen                                                                           |
|--------------------------|-------------|---------------------------------------------------------------------------------------|
| BN-interfaceapparatuur   | 1           |                                                                                       |
| Stroomadapter            | 1           | BN-interface stroomtoevoer (exclusief stroomkabel)                                    |
| Pin-aansluiting          | 2           | Uh Line gebreeuwde aansluitingen                                                      |
| Montagebeugel (DIN-rail) | 1           | Gebruik schroeven om de unit op plaatsen zonder DIN-rails (muren, etc. te bevestigen) |
| Schroeven (M4 × 12)      | 2           | Voor bevestigen van DIN-rails                                                         |
| Installatiehandleiding   | 1           |                                                                                       |
| Licentieovereenkomst     | 1           |                                                                                       |
| Licentie-informatie      | 1           |                                                                                       |

#### Specificaties

| Stroomtoovoor                | Opgegeven voltage | 220-240 V, 50/60 Hz wisselstroom                               |
|------------------------------|-------------------|----------------------------------------------------------------|
| Subonitoevoer                | Stroomverbruik    | 10 W                                                           |
| Gebruikstemperatuur          |                   | 0°C tot 40°C, 10% tot 80% RH (geen condensvorming)             |
| Opslagtemperatuur            |                   | -10°C tot +60°C, 10% tot 90% RH (geen condensvorming)          |
| Afmetingen                   |                   | Breedte 200 mm × Hoogte 100 mm × Diepte 59 mm                  |
| Gewicht                      |                   | BN-interface 765 gram<br>Stroomadapter 450 gram                |
| Aantal verbonden<br>eenheden | Binnenunit        | Maximaal 128 units (TU2C-LINK)<br>Maximaal 64 units (TCC-LINK) |

#### Extern aanzicht (BN-interfaceapparatuur)

(Unit: mm)

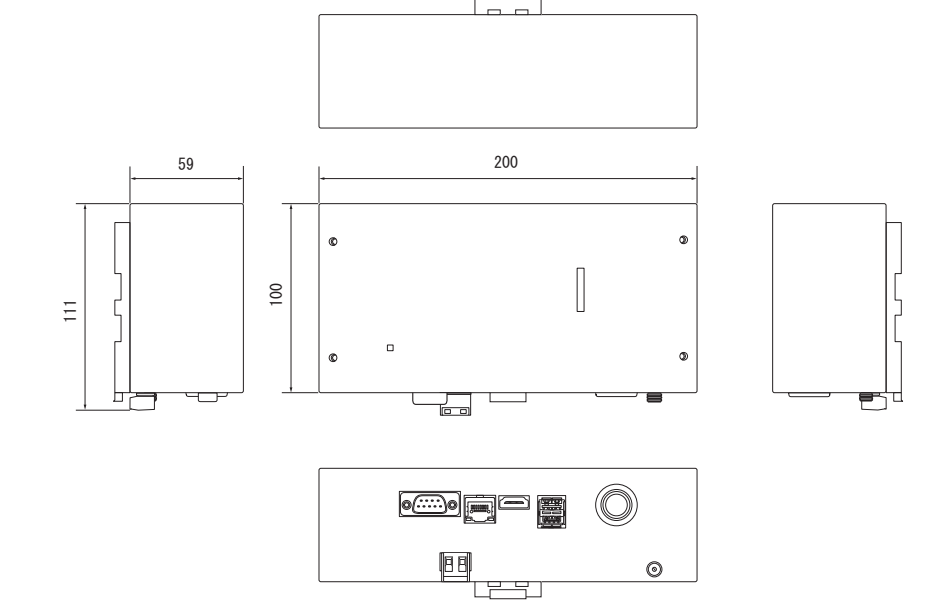

(Stroomadapter)

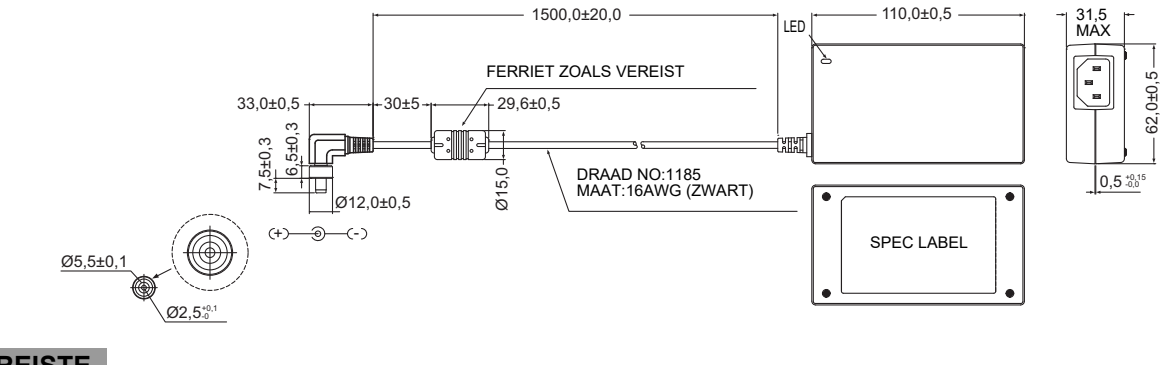

#### VEREISTE

Er is geen stroomkabel voor de BN-interface meegeleverd. Gebruik een twee-kern stroomsnoer dat voor de standaard in het land van gebruik geschikt is.

#### ■ Namen van de onderdelen

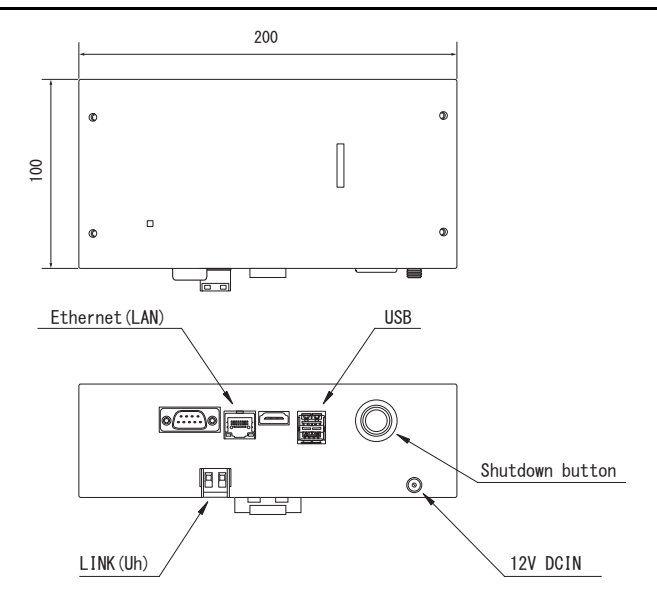

| Naam            | Functie                                                               |
|-----------------|-----------------------------------------------------------------------|
| 12V DCIN        | Voor het aansluiten van de stroomadapter                              |
| USB             | (Voor onderhoud/reparatie)                                            |
| Ethernet (LAN)  | Verbind met het Building Management System                            |
| Shutdown button | Uitschakelen of overschakelen naar de zoekmodus van de airconditioner |
| LINK(Uh)        | De centrale bedieningsbedrading aansluiten                            |

# Installeren

#### VEREISTE

#### Installeer het apparaat niet op een van de volgende plaatsen.

- Vochtige of natte plaatsen
- · Stoffige plaatsen
- Plaatsen die aan het directe zonlicht worden blootgesteld •
- Plaatsen waar binnen een meter een TV of radio staat
- Plaatsen die aan regen kunnen worden blootgesteld (buitenshuis, onder afdakjes, etc.)

#### Installeren en richten van BN-interface

Installeer en richt de interface met gebruik van de DIN-rail voor het bevestigen van de unit of bevestig als hieronder afgebeeld aan een muur of ander oppervlak. Gebruik de meegeleverde montagebeugel voor bevestiging van de interface aan een muur of oppervlak.

(1) DIN-rail bevestiging

Installeer de interface op DIN-rails die op een schakelbord of andere plaats zijn bevestigd.

Vooraanzicht

Achteraanzicht

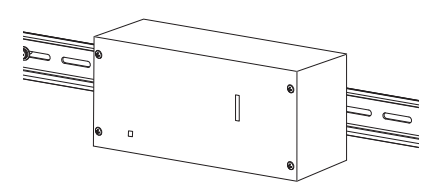

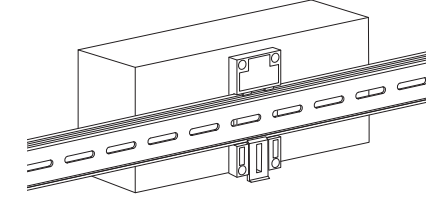

#### (2) Bevestiging aan muur

Gebruik schroeven om de meegeleverde DIN-rails aan een muur te bevestigen en installeer de interface op de DIN-rail. everde DIN-ra

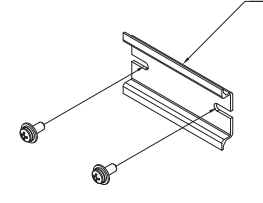

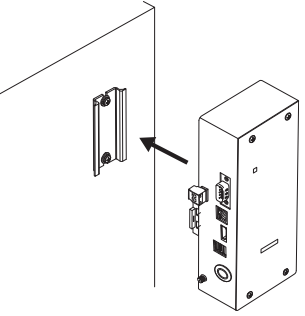

Bevestiging aan muur A

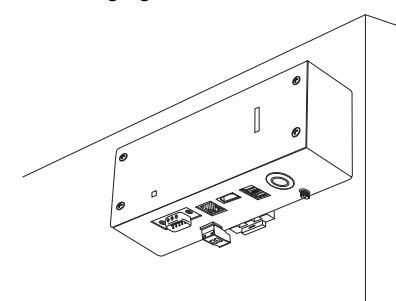

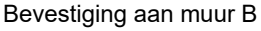

0

Ø

Bevestiging aan muur C

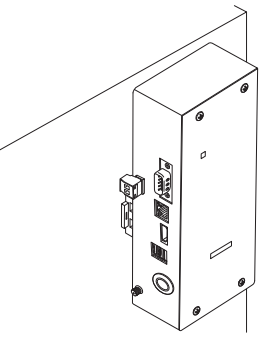

#### ■ Ruimte voor installatie en onderhoud

Alvorens installatie moet er een zijruimte worden opengehouden voor het doorvoeren van kabelinvoeren en een bovenruimte voor onderhoud.

De overige ruimtes mogen aan omringende objecten grenzen.

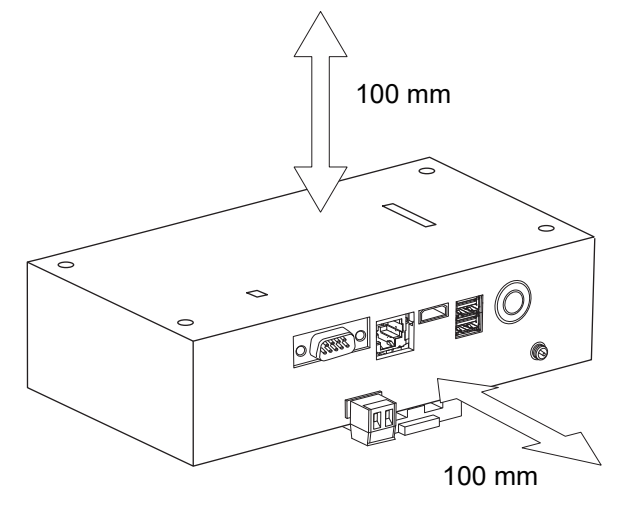

# **2** Verbinden van stroom- en signaal draden

#### Kabels

Gebruik de volgende kabel voor de signaalbedrading. (Los verkrijgbaar)

| Nr. | Draad                                         | Beschrijving                           |                                                                           |
|-----|-----------------------------------------------|----------------------------------------|---------------------------------------------------------------------------|
|     | Voor Uh Line                                  | Туре                                   | 2-kernen afgeschermde draden                                              |
| 1   |                                               | Formaat<br>draad                       | Zie "Opzet van de bedieningsbedrading" (P.10 - P.13).                     |
|     |                                               | Lengte                                 |                                                                           |
|     | 2 Voor Ethernet <sup>®</sup> Type -<br>Lengte | LAN-kabel (hoger dan Categorie 5, UTP) |                                                                           |
| 2   |                                               | туре                                   | Gebruik een geschikte rechte kabel/kruiskabel afhankelijk van het systeem |
|     |                                               | Lengte                                 | 100 m max.                                                                |

 $\mathsf{Ethernet}^{\texttt{®}}$  is een geregistreerd handelsmerk van Xerox Co., Ltd.

#### Verbinden van kabels

Verbind de kabels met de opgegeven aansluitingen.

Lengte van ontblote Uh Line communicatiekabel

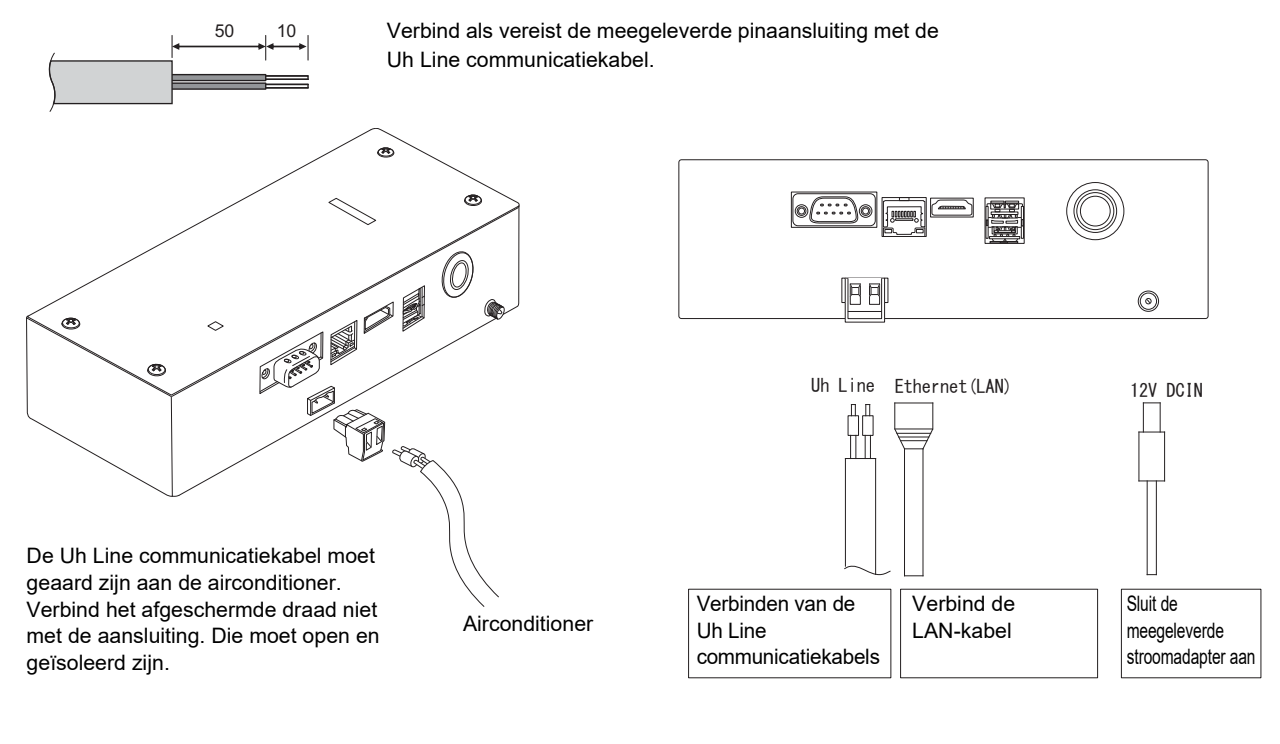

LET OP

De Uh Line communicatiekabel bevat geen polariteit.

Zet de Uh Line communicatiekabel en stroomkabel vast aan het schakelbord etc. met gebruik van de bijgeleverde kabelklem zodat er geen overmatige druk op de stroomkabelverbinding en Uh Line communicatiekabelverbinding wordt uitgeoefend.

#### Voorbeeld systeembedrading

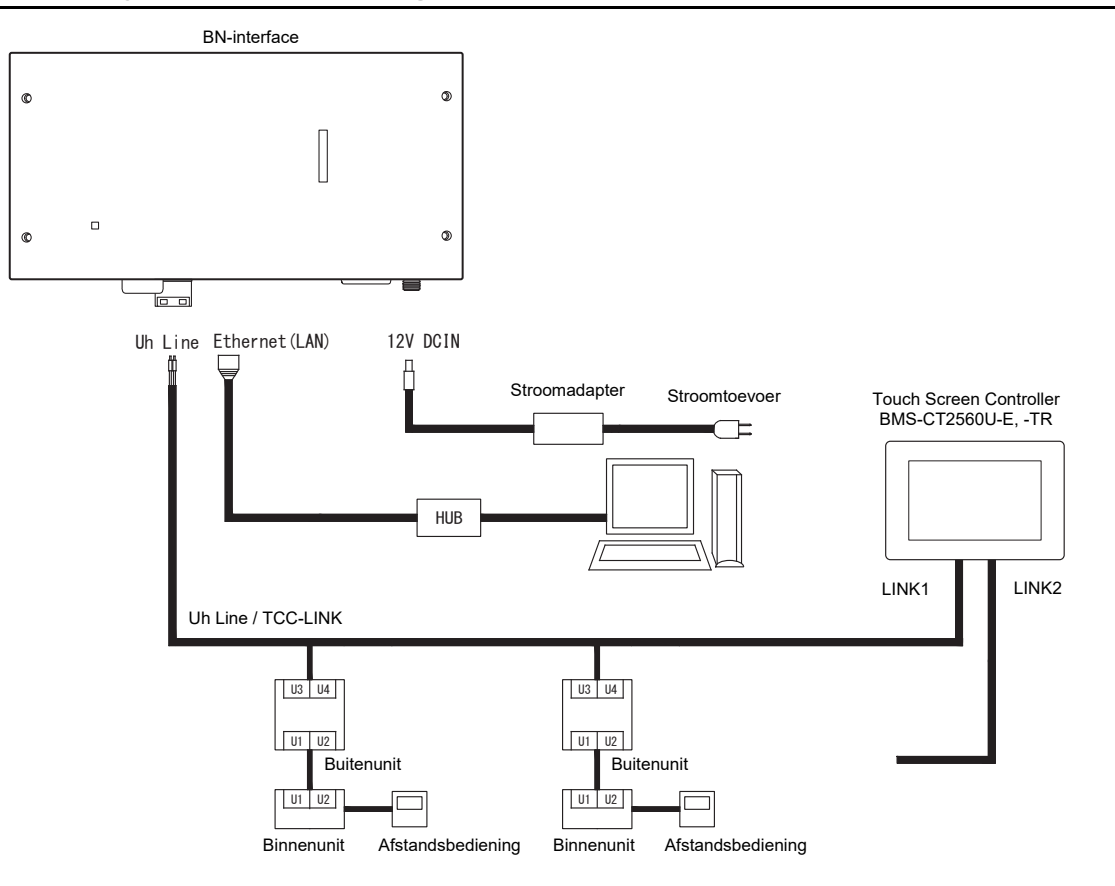

#### Instelling afsluitweerstand

Instelling TU2C-LINK / TCC-LINK afsluitweerstand ......

Laat slechts 1 regel van de afsluitweerstand in de interfacekaart van de buitenunit (middenunit) AAN, en schakel alle andere uit. (Raadpleeg het bedradingsschema dat aan de units is bevestigd voor de positie van SW.) <Voor TU2C-LINK> Voor de bedrading van de centrale besturing (Uh-draad), zet de afsluitweerstand die het verst weg is op de bedrading tussen deze centrale besturing en de andere eenheid (VRF, lichte commerciële lucht-lucht warmteuitwisseling, met algemene apparaatbesturingsinterface, lucht-/

waterhittepomp) op AAN.

Raadpleeg de handleiding van elk model voor de instelmethode van de afsluitweerstand.

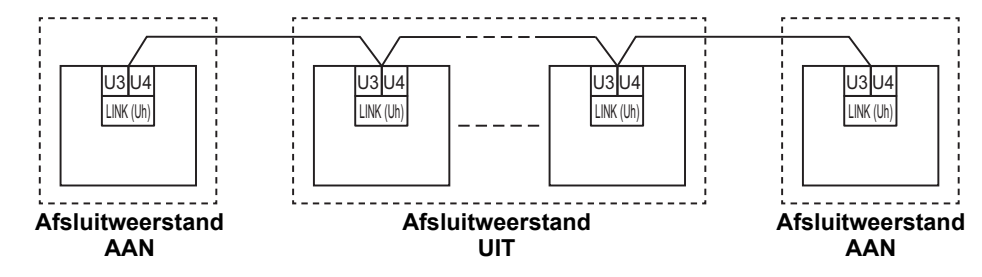

#### Aardingsproces afgeschermde draad

Centrale bedieningsbedrading afgeschermde draad ...... Open bij gebruik van de central remote controller met één unit

de afgeschermde draad van de centrale bedieningsbedrading en voer de isolatie uit. Verbind bij gebruik van de central remote controller met meerdere eenbeden, de afscherming van de centrale

meerdere eenheden, de afscherming van de centrale bedieningsbedrading met het gesloten einde en open de afscherming aan het uiteinde van de central remote controller om de isolatie uit te voeren.

Voer de aarding van de afscherming van de centrale bedieningsbedrading uit aan de zijde van de airconditioner.

#### VEREISTE

- Zorg ervoor dat u een stroomonderbreker of een meerpolige isolatieschakelaar (met een contactafstand van minstens 3 mm) plaatst aan primaire zijde van de stroomtoevoer.
- Draai de schroeven aan het klemmenblok vast met een koppel van 0,5 N•m.

#### Opzet van de bedieningsbedrading

#### Communicatiemethode en modelnaam

Het TU2C-LINK model (U-serie) kan worden gebruikt in combinatie met vorige modellen (andere dan de U-serie). Voor meer informatie over het model en de communicatiemethode, zie de volgende tabel.

| Communicatiemethode                      | TU2C-LINK (U-serie)                                        | TCC-LINK (andere dan de U-serie)                               |
|------------------------------------------|------------------------------------------------------------|----------------------------------------------------------------|
| Buitenunit                               | MMY-MUP***                                                 | Andere dan aan de linkerkant<br>(MMY-MAP***, MCY-MAP***, etc.) |
| Binnenunit                               | MM*-UP***                                                  | Andere dan aan de linkerkant<br>(MM*-AP***, etc.)              |
| Bedrade afstandsbediening                | RBC-AMSU**                                                 | Andere dan aan de linkerkant                                   |
| Draadloze<br>afstandsbedieningsontvanger | RBC-AXRU**<br>U-serie model<br>TCB-AXRU**<br>U-serie model | Andere dan aan de linkerkant                                   |
| Centraal bedieningsapparaat              | ***_***<br>U-serie model                                   | Andere dan aan de linkerkant                                   |

#### OPMERKING

De apparatuur die kan worden weergegeven kan afhankelijk van het land of de regio verschillen. Neem voor meer informatie contact op met ons verkooppersoneel.

#### Wanneer de aangesloten buitenunit Super Multi u-serie (U-serie) is

Volg de specificaties van de bedrading in de onderstaande tabel zelfs wanneer er een combinatie is van U-serie en niet-U-serie in de aangesloten binnenunits of afstandsbedieningen.

#### Specificaties van de bedrading

| Itom                                  | Communicatielijn                          |
|---------------------------------------|-------------------------------------------|
|                                       | Centrale bedieningsbedrading (Uh-lijn)    |
| Draaddiamotor                         | 1,0 tot 1,5 mm <sup>2</sup> (tot 1.000 m) |
|                                       | 2,0 mm <sup>2</sup> (tot 2.000 m)         |
| Draadtype                             | 2 geleiders, niet-polig                   |
| Draadtypes die kunnen worden gebruikt | Afgeschermde draad                        |

#### VEREISTE

Bij het leggen van de bedieningsbedrading tussen de binnen- en buitenunits (Uv-lijn)/de bedieningsbedrading tussen buitenunits (Uc-lijn) en de centrale bedieningsbedrading (Uh-lijn), moet u hetzelfde draadtype en dezelfde diameter gebruiken voor elke lijn.

Het gebruiken van een combinatie van verschillende draadtypes en diameters kan leiden tot een communicatiefout.

#### Systeemschema

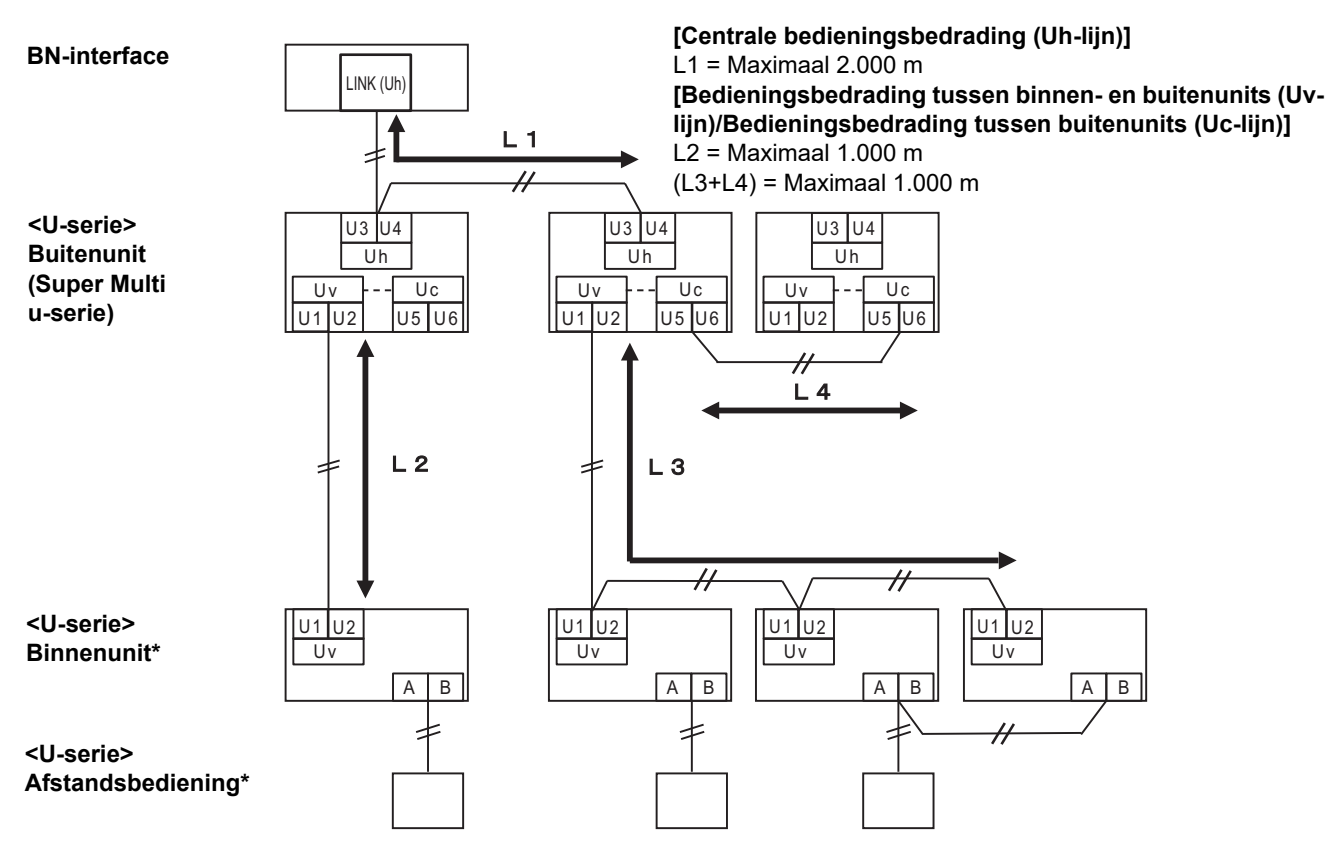

\* De bedradingsspecificaties in het bovenstaande systeemschema zijn hetzelfde, zelfs wanneer de binnenunit of de afstandsbediening anders is dan de U-serie.

#### Wanneer de aangesloten buitenunits andere zijn dan de Super Multi u-serie (U-serie)

#### Specificaties van de bedrading

|                                       | Communicatielijn                                                                               |
|---------------------------------------|------------------------------------------------------------------------------------------------|
| Item                                  | Bedieningsbedrading tussen binnen- en buitenunits en de<br>bedrading van de centrale bediening |
| Draaddiamotor                         | 1,25 mm² (tot 1.000 m)                                                                         |
|                                       | 2,0 mm <sup>2</sup> (tot 2.000 m)                                                              |
| Draadtype                             | 2 geleiders, niet-polig                                                                        |
| Draadtypes die kunnen worden gebruikt | Afgeschermde draad                                                                             |

#### VEREISTE

Bij het leggen van de bedieningsbedrading tussen de binnen- en buitenunits/de centrale bedieningsbedrading en de bedieningsbedrading tussen buitenunits, moet u hetzelfde draadtype en dezelfde diameter gebruiken voor elke lijn. Het gebruiken van een combinatie van verschillende draadtypes en diameters kan leiden tot een communicatiefout.

#### Systeemschema

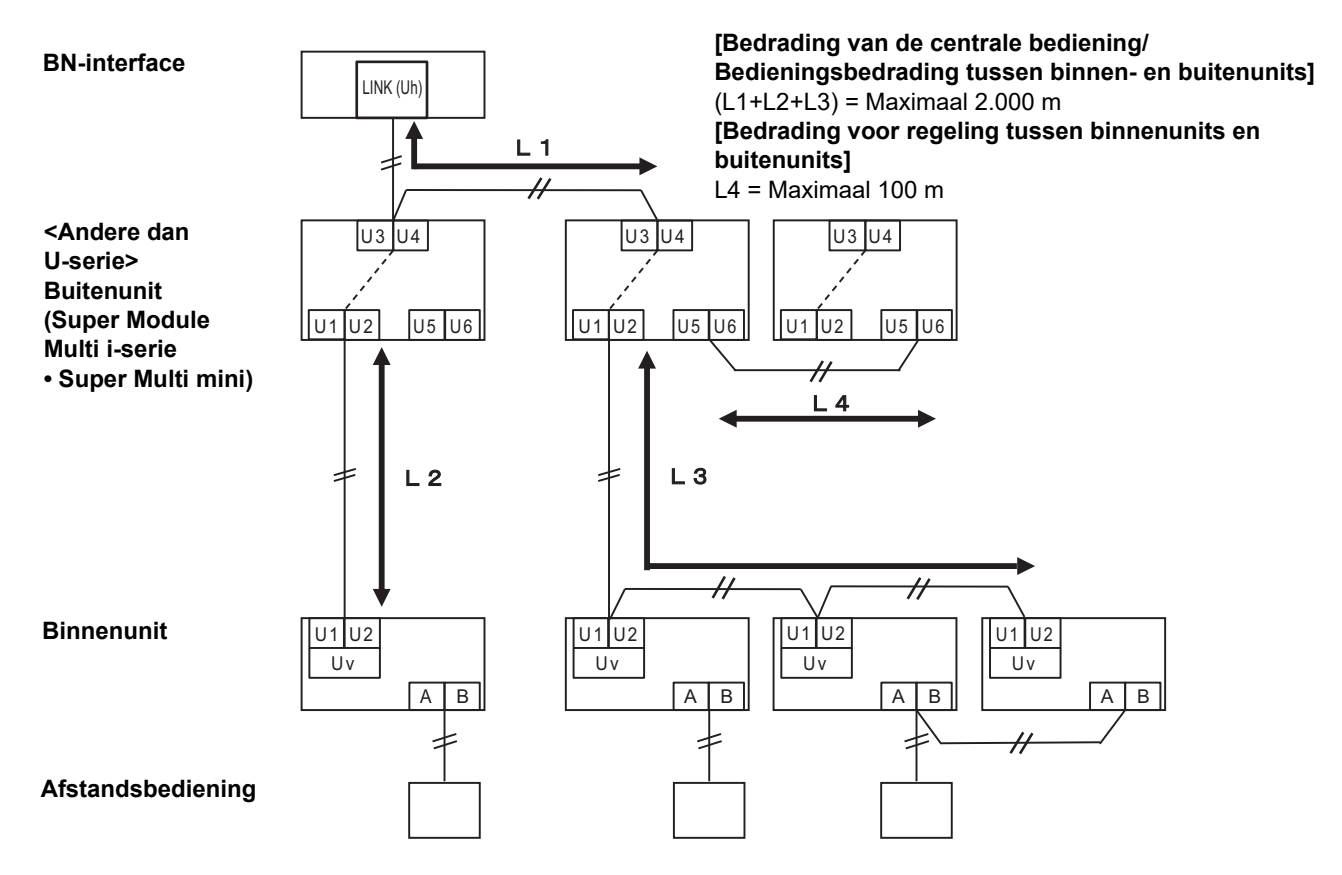

#### Wanneer u verbinding maakt met een vorig model licht commercieel air conditioner, luchtlucht warmte-uitwisseling lucht-/waterhittepomp of een algemene besturingsinterface voor apparatuur

Volg de specificaties van de bedrading in de onderstaande tabel zelfs wanneer er een combinatie is van U-serie en niet-U-serie in de aangesloten binnenunits of afstandsbedieningen.

#### Specificaties van de bedrading

| Itom                                  | Communicatielijn                       |
|---------------------------------------|----------------------------------------|
|                                       | Centrale bedieningsbedrading (Uh-lijn) |
| Draaddiamotor                         | 1,25 mm² (tot 1.000 m)                 |
|                                       | 2,0 mm <sup>2</sup> (tot 2.000 m)      |
| Draadtype                             | 2 geleiders, niet-polig                |
| Draadtypes die kunnen worden gebruikt | Afgeschermde draad                     |

#### VEREISTE

Bij het leggen van de bedieningsbedrading tussen de binnen- en buitenunits (Uv/lijn)/de bedieningsbedrading tussen buitenunits (Uc-lijn) en de centrale bedieningsbedrading (Uh-lijn), moet u hetzelfde draadtype en dezelfde diameter gebruiken voor elke lijn. Het gebruiken van een combinatie van verschillende draadtypes en diameters kan leiden tot een communicatiefout.

#### Systeemschema

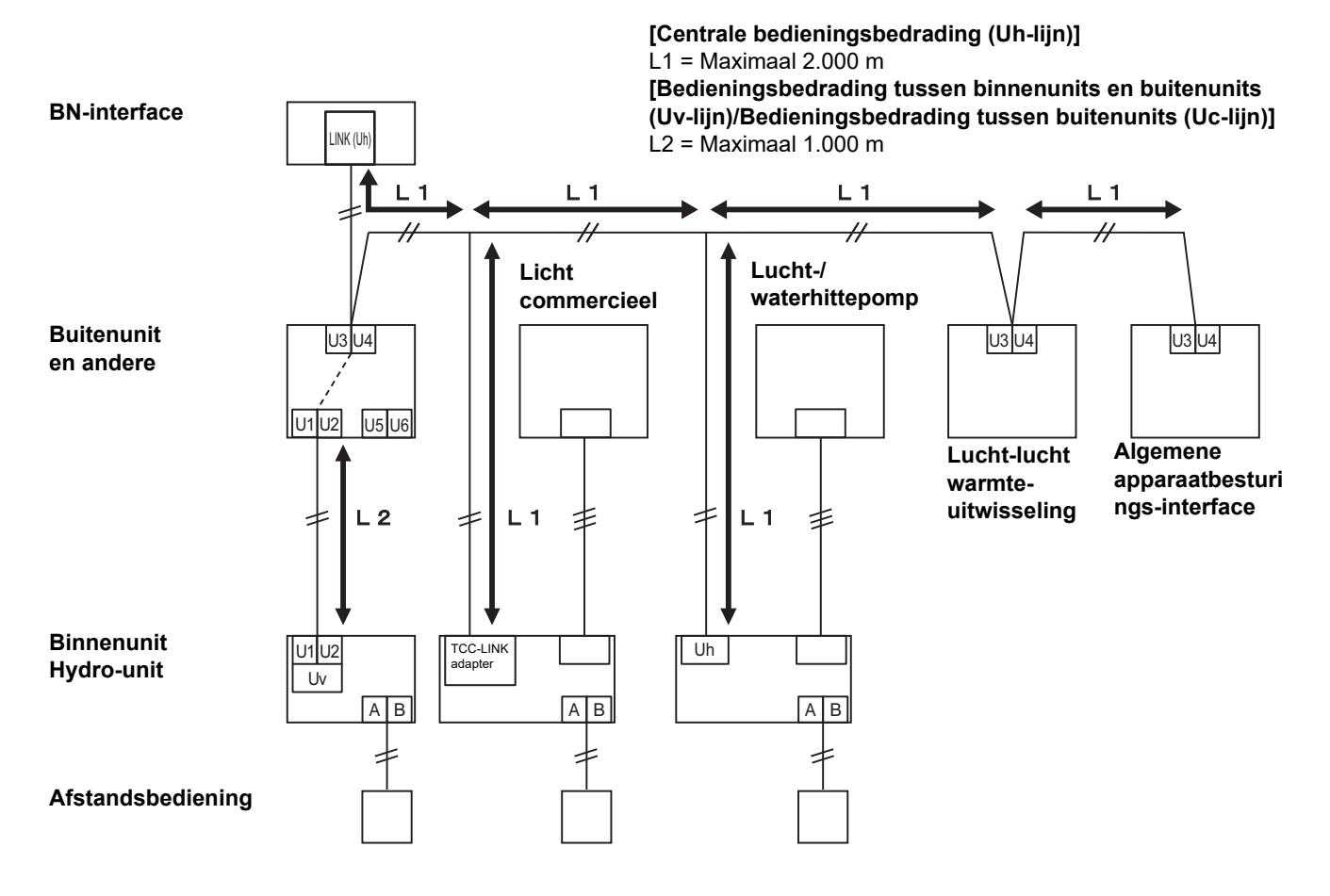

# **3** Instellingen

#### 3-1. Schakelaarinstelling

SW100

Uh Line afsluitweerstand instellingsschakelaar bit1: gebruiken, bit2: niet gebruiken Zie "Instelling afsluitweerstand" (P.9).

Shutdown button Knop uitschakelen/zoekmodus van airconditioner Gebruik deze knop om het BACnet-proces en netwerkproces van de BN-interface te stoppen of om op te starten in de zoekmodus van de airconditioner. De functie van een toets verandert al naar gelang hoe lang een toets wordt ingedrukt.

| Functie                                                                                                    |
|----------------------------------------------------------------------------------------------------|
|                                                                                                    |
| Stopt het BACnet proces en netwerkproces van de BN-interface.                                                                                          |
| Start op in de zoekmodus van de airconditioner.<br>Gebruik de zoekmodus van de airconditioner om apparatuurgegevens<br>in de binnenunit in te stellen. |
|                                                                                                    |

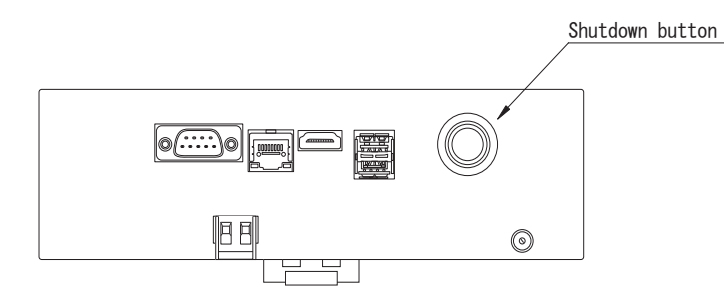

Schroef los en open het product

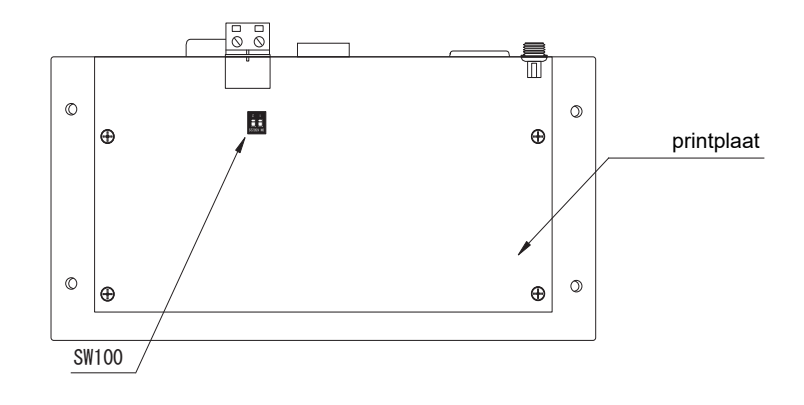

#### 3-2. LED

| LED       | LED kleur | Gebruik                                                                    |
|-----------|-----------|----------------------------------------------------------------------------|
| POWER     | Rood      | Stroomindicator                                                            |
| RS485     | Groen     | Niet gebruiken                                                             |
| LINK1(Uh) | Oranje    | Indicatielampje communicatiestatus Uh Line                                 |
| LINK2(Uh) | Oranje    | Niet gebruiken                                                             |
| ERROR     | Rood      | In dicatielampje communicatiefout Uh Line                                  |
| L1        | Groen     | Indicatielampje communicatiestatus BACnet, indicatielampje instellingsfout |

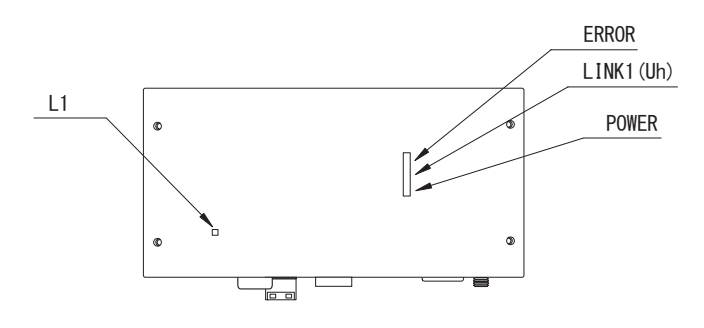

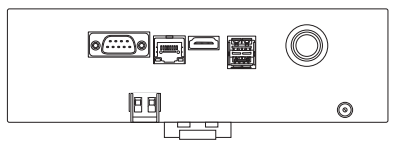

# 4 Fabriekstandaardinstellingen

| Nr. | Onderdeel                                    | Fabriekstandaardinstelling                                        |
|-----|----------------------------------------------|-------------------------------------------------------------------|
| 1   | IP-adres van de BN-interface                 | IP-adres      192.168.1.100        Subnet mask      255.255.255.0 |
| 2   | UDP-poort                                    | 47808 (0xBAC0)                                                    |
| 3   | Apparaat objectinstantnummer                 | 100                                                               |
| 4   | Uh Line afsluitingsweerstand keuzeschakelaar | UIT                                                               |

# **5** Proefdraaien

Voor het proefdraaien van de BN-interface, zijn de BACnet communicatie-instellingen en de apparatuurdata van de aangesloten binnenunits vereist.

| Items die moeten worden | ingesteld tijdens | proefdraaien |
|-------------------------|-------------------|--------------|
|-------------------------|-------------------|--------------|

| Apparatuur   | Item                                                                                          |                                                          | Instelmethode                                                                                                    |  |
|--------------|-----------------------------------------------------------------------------------------------|----------------------------------------------------------|----------------------------------------------------------------------------------------------------|--|
| Buitenunit   | Uh Line-adres                                                                                 | Lijnadres                                                | Gebruik de DIP-schakelaar op de<br>buitenunitprintplaat.                                                                                                    |  |
|              |                                                                                               | Lijnadres                                                | Gebruik de adresinstellingsfunctie                                                                                                    |  |
| Pinnonunit   | Lib Line edree                                                                                | Unitadres                                                | van de bedrade afstandsbediening.                                                                                                    |  |
| Difficentia  | On Line-adres                                                                                 | Centraal besturingsadres                                 | (Behalve de eenvoudige bedrade                                                                                                    |  |
|              |                                                                                               | Groepadres                                               | arstandsbediening)                                                                                                    |  |
|              | IP-adres                                                                                      | IP-adres                                                 |                                                                                                    |  |
|              |                                                                                               | Netwerkmasker                                            |                                                                                                    |  |
|              | Identificatienummer BACnet-<br>communicatie-apparaat                                          | Objectex-nummer BACnet-<br>apparaat                      |                                                                                                    |  |
|              | Bij gebruik in combinatie met                                                                 | Instelling van oude BN-interface                         |                                                                                                    |  |
|              | een centraal<br>bedieningsapparaat niet<br>compatibel met Uh Line                             | Instelling voor gecombineerd gebruik met oude controller | Gebruik Setting File Creation<br>Software 2.<br>(Zie paragraaf 5-1.)                                                                                                    |  |
|              | Bij gebruik in combinatie met<br>een centraal<br>bedieningsapparaat compatibel<br>met Uh Line | Wijzig het "Central Controller<br>ID" van ID1 naar ID20  |                                                                                                    |  |
|              | Bij vervanging door een BN-<br>interface die Uh Line niet<br>ondersteunt                      | Instelling van oude BN-interface                         |                                                                                                    |  |
|              | Informatie binnenunit<br>(Instelwaarden DN-code)                                              | Lijnadres                                                |                                                                                                    |  |
| BN-interface |                                                                                               | Unitadres                                                |                                                                                                    |  |
|              |                                                                                               | Centraal besturingsadres                                 |                                                                                                    |  |
|              |                                                                                               | Groepadres                                               | Als het installatiewerk (zie paragraaf<br>5-2) wordt uitgevoerd, leest de BN-<br>interface de ingestelde waarden van<br>de binnenunit uit en neemt deze op<br>de SD-kaart van de BN-interface op.<br>Voer installatiewerk uit na het<br>wijzigen van de apparaatinformatie<br>van de binnenunit |  |
|              |                                                                                               | Instellingsbereik<br>bedieningsmodus                     |                                                                                                    |  |
|              |                                                                                               | Temperatuurinstelbereik                                  |                                                                                                    |  |
|              |                                                                                               | Instellingsbereik<br>ventilatorsnelheid                  |                                                                                                    |  |
|              |                                                                                               | Kleptype                                                 |                                                                                                    |  |
|              |                                                                                               | Instelbereik<br>ventilatiehoeveelheid                    |                                                                                                    |  |
|              |                                                                                               | Instelbereik ventilatiemodus                             |                                                                                                    |  |
|              |                                                                                               | Beschikbaarheid van<br>ventilatiewerking                 |                                                                                                    |  |
|              |                                                                                               | Beschikbaarheid van de<br>opslagfunctie                  |                                                                                                    |  |

#### 5-1. BACnet communicatie-instellingen

Stel het IP-adres van de BN-interface en het apparaat objectinstantnummer van de BACnet communicatie in. Deze instelling kan worden ingesteld met Setting File Creation Software 2. Raadpleeg de plaats van aankoop voor details.

#### 5-2. Instellen van apparatuurdata in de binnenunit

Ontvang de apparatuurdata van de binnenunit die door de BN-interface wordt bestuurd via de Uh Line communicatiekabel.

Voorbereiding voor instellen van apparatuurdata in de binnenunit

- Central Control address moet worden ingesteld in de binnenunit die u wilt bedienen.
- Zie de installatiehandleiding van iedere binnenunit voor details aangaande het instellen van het adres.
- Schakel alle binnenunits en buitenunits in. Stel als volgt in 10 minuten na het inschakelen van alle units.

#### Instellen

Stap 1. Start de BN-interface.

- Schakel de BN-interface in.
- De status van de LED L1 wijzigt naar LEDstatus-1, LEDstatus-2, en vervolgens naar LEDstatus-4. Het duurt ongeveer 10 minuten voor de status van LED L1 naar LEDstatus-4 wijzigt.

Stap 2. Start op in de zoekmodus van de airconditioner.

- Houd de knop afsluiten 4 seconden of langer ingedrukt.
- De status van de LED L1 wijzigt naar LEDstatus-7 en vervolgens naar LEDstatus-8.
- Wanneer het lezen van apparatuurgegevens van de binnenunits is voltooid, bereidt de BN-interface zich automatisch op BACnet-communicatie voor.
- De status van de LED L1 wijzigt naar LEDstatus-1, LEDstatus-2, en vervolgens naar LEDstatus-4. Het duurt ongeveer 10 minuten voor de status van LED L1 naar LEDstatus-4 wijzigt.
- Als er een fout optreedt, is de status van de LED L1 LEDstatus-3.
  Raadpleeg paragraaf 5-3 om na te gaan wat de oorzaak van fouten kan zijn.

#### Wanneer de BN-interface normaal werkt

• De status van LED L1 is LEDstatus-4.

| Werking                                                | LED-status  | Situatie/verwerking                                                    | LED-knipperpatroon |
|--------------------------------------------------------|-------------|------------------------------------------------------------------------|--------------------|
| Opstarten                                              | LEDstatus-1 | Tijdens initialiseren                                                  |                    |
|                                                        | LEDstatus-2 | Tijdens verbinden<br>BACnet                                            |                    |
|                                                        | LEDstatus-3 | Bestandsfout tijdens<br>opstarten<br>Overige fout tijdens<br>opstarten |                    |
| Tijdens werking                                        | LEDstatus-4 | Tijdens BACnet-<br>communicatie                                        |                    |
| Drukken op de knop<br>Afsluiten                        | LEDstatus-5 | Tijdens verwerken van<br>afsluiten BACnet-<br>software                 |                    |
|                                                        | LEDstatus-6 | Afsluiten                                                              |                    |
| Opstarten van de<br>zoekmodus van de<br>airconditioner | LEDstatus-7 | Tijdens de voorbereiding<br>van de zoekmodus van<br>de airconditioner  |                    |
|                                                        | LEDstatus-8 | Tijdens zoeken<br>airconditioner                                       |                    |

#### LED L1 knippert

AAN UIT

\* Controle-interval (tijdlengte van 1 cel): 200 ms

#### 5-3. Oorzaak van probleem dat tijdens het instellen optreed

| Oorzaak van probleem                                                                 | Oorzaak                                                                                                    | Actie                                                                                                    |
|--------------------------------------------------------------------------------------|----------------------------------------------------------------------------------------------------|----------------------------------------------------------------------------------------------------|
|                                                                                      | Binnen- en buitenunits zijn niet ingeschakeld.                                                                    | Controleer of de binnen- en buitenunits zijn<br>ingeschakeld.                                                                 |
| Binnenunit kan niet worden<br>gevonden.                                              | Binnen- en buitenunits worden geinitialiseerd<br>en communicatie is onmogelijk.<br>LINK1(Uh) knippert geheel niet | Controleer of de binnen- en buitenunits zijn<br>ingeschakeld.<br>Controleer of ze ten minste<br>10 minuten zijn ingeschakeld. |
|                                                                                      | Uh Line kabels zijn onjuist verbonden.                                                                            | Verbind de kabels op de juiste wijze.                                                                                         |
|                                                                                      | Het centrale besturingsadres is niet in de<br>binnenunits ingesteld.                                              | Controleer of het centrale besturingsadres in de binnenunits is ingesteld.                                                    |
| Gecentraliseerde regeladres dat<br>in de binnenunits is ingesetld, is<br>niet uniek. | Hetzelfde centrale besturingsadres is in een aantal binnenunits ingesteld.                                        | Controleer of het centrale besturingsadres in de binnenunits juist is ingesteld.                                              |

# **6** Uitschakelen van de BN-interface

Druk op de uitschakeltoets en wacht vervolgens 5 minuten alvorens uit te schakelen.

Bij het afsluiten van de BN-interface

- Druk 2 keer op de knop Afsluiten.
- De status van de LED L1 wijzigt naar LEDstatus-5 en vervolgens naar LEDstatus-6.
- Koppel de voedingsadapter los van de BN-interface.

#### LET OP

De zoekmodus van de airconditioner wordt ingeschakeld als de uitschakelknop 4 seconden of langer wordt ingedrukt. Houd de knop dus niet ingedrukt.

#### Manufacturer / Importer

Name of manufacturer ( 制造商 )

**Toshiba Carrier Corporation** 

#### 东芝开利株式会社

Address, city, country ( 住址 ) 72-34 Horikawa-cho, Saiwai-ku, Kawasaki-shi, Kanagawa-ken 212-0013, JAPAN 神奈川県川崎市幸区堀川町 72 番地 34

Name of the Importer/Distributor in EU

Toshiba Carrier EUROPE S.A.S

Address, city, country

Route de Thil 01120 Montluel FRANCE

Name of the Importer/Distributor in UK

Toshiba Carrier UK Ltd

Address, city, country

Porsham Close, Belliver Industrial Estate,

PLYMOUTH, Devon, PL6 7DB. United Kingdom

在中国的进口商 / 分销商名称

东芝开利空调销售(上海)有限公司

地址,城市,国家

上海市西藏中路 268 号来福士广场办公楼 501 室

# Toshiba Carrier Corporation 336 TADEHARA, FUJI-SHI, SHIZUOKA-KEN 416-8521 JAPAN

DEC3009107-1